# 江苏省高等学历继续教育

# 2023年下半年学士学位外语考试报名通知

## 各站点:

根据江苏省高等学历继续教育学士学位外语考试高校联盟的统一 部署,现将2023年下半年高等学历继续教育学士学位外语考试有关工 作通知如下:

## 一、报名及考试时间

网上报名时间:10月10日上午10点-10月13日晚上23点(逾期不再补报。

考试时间:11月4日、11月5日,具体考试时间详见准考证。

考试时长为90分钟。

本次考试采用线下机考的考试形式,通过信息技术手段全流程管理,覆盖考生报名缴费、考试组织安排、人脸识别、考试全过程实时 监控录音

录像、试卷批阅等各个环节。

#### 二、报名缴费

1.考试报名费为80元/人。考生可在提交报名时同时缴费,也可稍后继续缴费。报名时未一次性完成缴费流程的考生可登录网站进入个人工作室或者公众号,点击"报名考试",继续完成缴费,缴费时间为提交报名的30分钟之内,订单超时未缴费,则订单自动取消。订单被取消后,考生可重新选择相关信息报考,一旦缴费成功,订单不予取消。考生缴费后,不予退还,且所缴考试费只供当次考试使用。

2.考生初次登录报名系统时,系统将自动显示考生的个人信息,考 生 应反复核对姓名、身份证号码等信息,确认无误后方可报名,否则 将导致考 试成绩无效。因考生本人错报、漏报造成无法参加考试或者 考试成绩无效,

由考生本人负责。

1

## 三、网上报名流程

1. 报名网站支持支付宝及微信进行缴费,公众号仅支持微信缴费。

2.学位英语考生通过登录报名网站 http://jsxwyy.webtrn.cn完成网 上报名及网上缴费,初次登录账号为身份证号,密码为身份证号后六 位。

微信报名需关注北京网梯学位外语考试服务公众号,详见《公众 号学生报名操作手册》(附件2)

3.报名网站推荐浏览器为谷歌浏览器、IE10.0以上、Firefox40.0以上、360 浏览器等。本网站暂不支持手机、ipad 等移动通讯设备进行报名。

# 报名、考试流程示

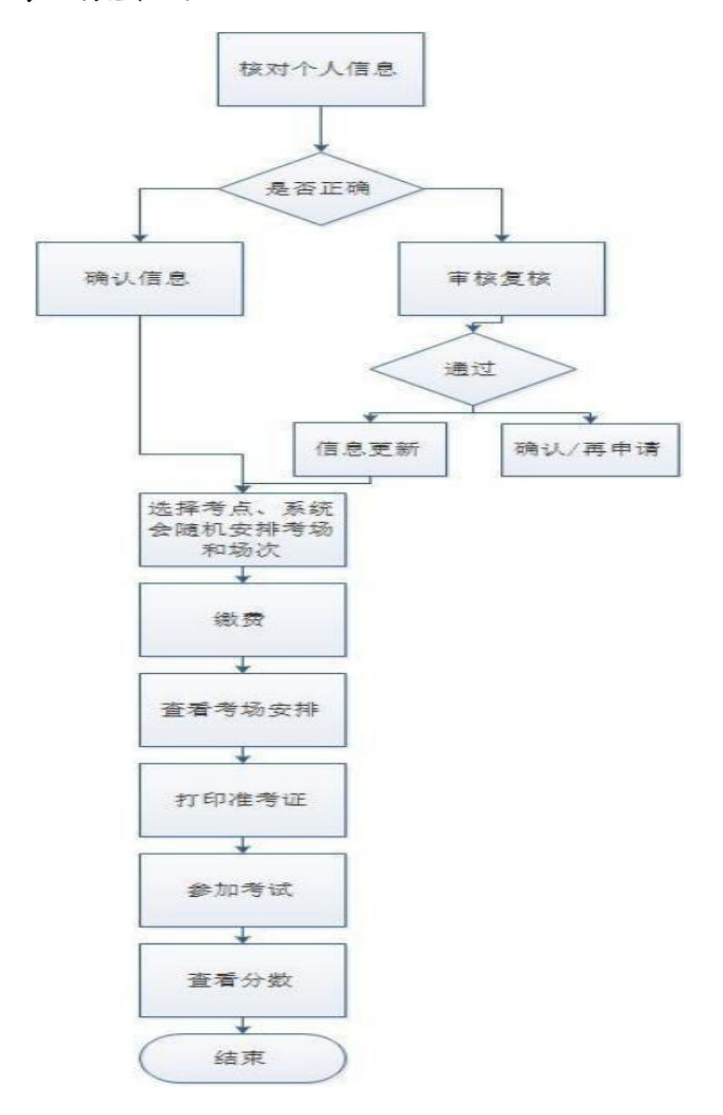

#### 四、打印准考证

考生成功完成报名、缴费后,依据各高校考试通知打印准考证时间为准,可登录报名网站进入"考试信息"下载并打印准考证,请考生尽早打印准考证,并仔细查阅准考证上的考试地点、考试时间、考生须知等信息,避免因未能及时了解相关规定而影响考试。

#### 五、报名咨询电话

考生在报名过程中遇到登录、修改个人信息(例如:考生姓名、 证件号码)、缴费(例如:系统缴费状态未更新)等问题,可拨打 北 京网梯学士学位外语考试技术中心的咨询电话 400-803-9966 进行咨 询,咨询电话接听时间为 8:30-11:30, 13:30-17:00。

## 六、成绩查询

具体成绩发布时间依据各高校考试通知为准,考生可通过登录报 名网站查询考试成绩。

## 七、注意事项

1.考生在考前40分钟到达考点,进行人脸识别和身份证验证。
 2.考生一律凭准考证和二代身份证参加考试。

3.考生一律不得将纸、笔带入考场。

4.请考生严格遵守考试纪律,有考试违纪或作弊行为的考生,取 消其考试成绩;凡有替考行为的考生,一律取消学士学位考试 报考资格。

5.请考生做好考前复习,不要听信有关学位外语复习或考试的虚 假宣传和承诺,谨防上当受骗。

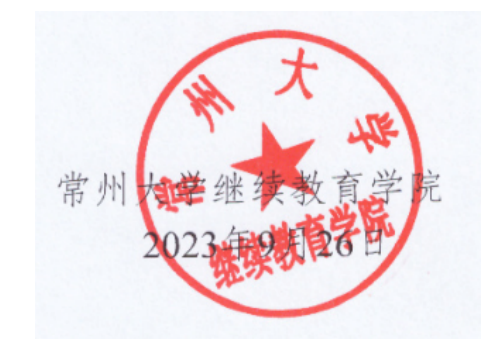

附件1:

# 考生须知

## 一、考前注意事项

1.根据准考证上的时间、地点、注意事项,尽早安排好行程注意路途交通安全。

2.考生至少在考前40分钟到达。

3.开考前30分钟起,考生凭准考证和二代身份证(原件)经身份 验 证系统验证后进入考场,不得将纸质资料、笔、水、手机等通讯 设备、数据存储设备、智能电子设备及其它未经允许的物品带入考场。

4.考生应当自觉服从监考人员和考务人员管理,不得以任何理由 妨碍考试工作人员履行职责。

#### 二、考中注意事项

1.全过程实时监控录音录像并存档备查。请严格遵守考试纪律。

2.开考前30分钟起,考生可以登录到考试系统。为避免意外因素 影响,请尽量提前登录,合理安排好考试时间。

3.开考30分钟后,系统将中止考生登录。

4.开考30分钟后考生可以提前交卷。到达考试指定的结束时间时, 系统将强制收卷,请考生注意作答时间。考生交卷后须看到系统提示 交卷成功后方可离开考场。

5.考试期间,如因不符合考试要求等违规作弊行为导致的考试成 绩取消,责任均由考生自行承担。

#### 三、考试纪律

为保证考试的公正性和严肃性,考生应承诺自觉遵守考试纪知悉 以下行为将会被认定为违反考试纪律或作弊行为:

1.伪造资料、身份信息, 替代他人或委托他人代为参加考试的行为。

2.考试期间佩戴头戴式耳机、入耳式耳机、耳麦等各类接听设备。
 3.考试期间翻看书籍、资料或使用手机、平板电脑等作弊的行为。

 4.考试过程中拍摄答题界面,抄录、传播试题内容或通过图片、 视频记录考试过程的行为。

5.考试过程中出现与考试内容相关的讨论、对话等声音。

**6**.考试结束后,制作、持有、存储、传播任何与考试相关的图片 音视频等材料。

7.其它应认定为违规、作弊行为的。

附件2:

# 公众号学生报名操作手册

1.学生微信需关注北京网梯学位外语考试服务公众号,进入对话界面,下方点击考试报名:

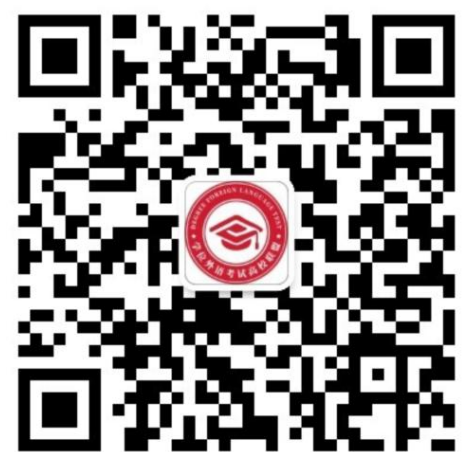

✓ 网梯学位外语考试服务 中年12:19
● 你好,欢迎关注网梯学位外语考试 服务! (北京网梯学位外语考试服务)

2.进入到学生登录界面,选择对应考试,输入本人用户名(证件号)和密码(身份证号后6位)进行登录,如下:

| 考试服务半           | 台                       |
|-----------------|-------------------------|
|                 |                         |
|                 |                         |
| /证件号            |                         |
|                 |                         |
|                 |                         |
| 豆求<br>新用户? 立即注册 |                         |
|                 |                         |
|                 | /证件号<br>登录<br>新用户? 立即注册 |

3.登录完成进入到首页,学生可看到报名信息:

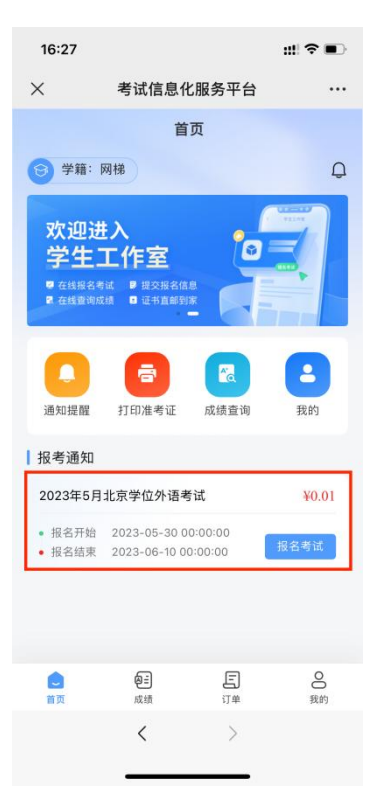

4.点击报名考试进入报考界面,选择学生报考的考点,如下:

| 16:29                                                                                              | ::!! ব                                      |           |
|----------------------------------------------------------------------------------------------------|---------------------------------------------|-----------|
| × 考证                                                                                               | 忧信息化服务平台                                    |           |
| <                                                                                                  | 考试报名                                        |           |
| 考试报名信息                                                                                             |                                             |           |
| ◎ 批次名称                                                                                             | 2023年5月北京学位外语考                              | 善试        |
| ◎ 考试费用                                                                                             | C                                           | 0.01      |
| ◎ 报名开始时间                                                                                           | 2023-05-30 00:00                            | :00       |
|                                                                                                    | 2022 06 10 00.00                            | -00       |
| ◎ 报名截止时间                                                                                           | 2023-00-10 00.00                            | 1000      |
| <ul> <li>报名截止时间</li> <li>报考状态</li> </ul>                                                           | 2023-06-10 00.00                            | <b>長名</b> |
| <ul> <li>报名截止时间</li> <li>报考状态</li> <li>报考信息选择</li> <li>报考城市</li> </ul>                             | 2023-00-10 00:00 未打                         | ₹         |
| <ul> <li>报名截止时间</li> <li>报考状态</li> <li>报考信息选择</li> <li>* 报考城市</li> <li>* 报考考点</li> </ul>           | 2023-00-10 00:00<br>末<br>]<br>网梯随考          |           |
| <ul> <li>报名载上时间</li> <li>报考状态</li> <li>报考信息选择</li> <li>报考城市</li> <li>报考城市</li> <li>报考或市</li> </ul> | 2023-00-10 0000<br>末                        |           |
| <ul> <li>报名截上时间</li> <li>报考状态</li> <li>报考状态</li> <li>报考成市</li> <li>报考城市</li> <li>报考点</li> </ul>    | 2023-00-10 00:00<br>末                       |           |
| <ul> <li>报名截上时间</li> <li>报考试念</li> <li>报考试息流择</li> <li>报考城市</li> <li>报考城市</li> <li>报考城点</li> </ul> | 2023-00-10 0000<br>未                        |           |
| <ul> <li>报名截上时间</li> <li>报考状态</li> <li>报考信息选择</li> <li>报考城市</li> <li>报考城市</li> </ul>               | 2023-00-10 0000<br>来打<br>风磁融考<br><u>大服名</u> |           |

5.选择完成后,点击去报名按钮,生成订单后,可看到订单信息:

| 16:29 |                   | ::!! 🗢 💷 | 16:29        |                        | #!?∎         |
|-------|-------------------|----------|--------------|------------------------|--------------|
| ×     | 考试信息化服务平台         |          | ×            | 考试信息化服务平               | "台 …         |
| <     | 考试报名              |          | <            | 考试报名                   |              |
| 考试报名  | 信息                |          | ┃ 考试报名信      | 息                      |              |
| ○ 批次1 | 名称 2023年5月北京学们    | 立外语考试    | 支付订单         | L                      | 倒计时: 29分     |
| ○ 考试到 | <b>费用</b><br>温馨提示 | 0.01     | 请考生确<br>请在倒计 | 从信息完成支付<br>时时间内支付完毕,过期 | 后订单将失效       |
|       |                   | - 1      | 学生姓名         | 李美                     |              |
|       | X                 | - 1      | 身份证号         | 110101200006011101     | 012000060154 |
|       |                   | - 1      | 报考城市         | 北京                     |              |
|       | 订单正在提交确认中         |          | 报考考点         | 网梯随考                   |              |
|       | 请您相等万刻            | - 1      | 金額:          | ¥ 0.01                 |              |
| -     |                   |          | 取            | 消支付                    | 确定支付         |
|       | 去报名               |          | _            |                        | _            |
|       |                   |          |              |                        |              |
|       | -                 |          |              |                        |              |
|       | く保存以上             | 内容为图片 >  |              | ()                     | 存以上内容为图片     |
|       |                   |          |              |                        | _            |

- 30分钟内订单有效,超出时间后订单将自动取消,学生可重新报名;
- 订单有误可点击取消订单,重新报考;
- 确认报考信息无误后,点击确认支付,进入到支付界面,如下图:

| 在线支付          |                              |
|---------------|------------------------------|
| 收银台           |                              |
|               |                              |
| ¥ <b>0.01</b> |                              |
|               |                              |
|               |                              |
|               |                              |
|               |                              |
|               |                              |
|               |                              |
|               |                              |
|               |                              |
|               |                              |
| 确认支付 ¥ 0.01   |                              |
| < >           |                              |
|               | 收银台<br>订单销计时 29:39<br>¥ 0.01 |

6.选择微信后,点击下方确认支付按钮,输入支付密码进行支付,等待支付结果,成功后自动显示支付成功界面,如下图:

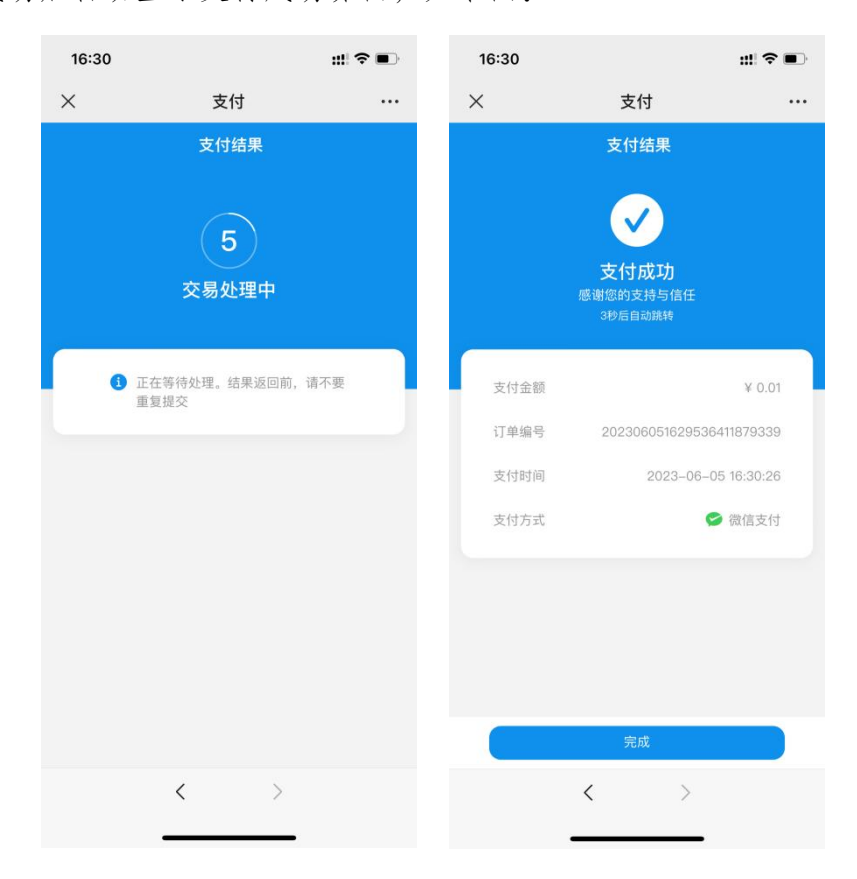

点击完成可看到考试报名信息如下:

| 16:30 |      |            | #!?∎        |
|-------|------|------------|-------------|
| ×     | 考试信息 | 化服务平台      |             |
| <     | 考试   | 式报名        |             |
| 考试报名( | 自息   |            |             |
| ⊙ 批次名 | 称    | 2023年5月北京学 | 如位外语考试      |
| ◎ 考试费 | 用    |            | 0.01        |
| ◎ 报名开 | 始时间  | 2023-05-3  | 30 00:00:00 |
| ◎ 报名勸 | 让时间  | 2023-06-   | 10 00:00:00 |
| ② 报考状 | 态    |            | 已报名         |
|       |      |            |             |

| , | 保存以上内容为图片 > |
|---|-------------|
| < |             |
|   |             |

学生回到首页可看到当前报名状态为报名成功:

| 16:30                                  |                                                |               | ::!  🗢 🗊 |  |  |  |
|----------------------------------------|------------------------------------------------|---------------|----------|--|--|--|
| ×                                      | 考试信息化                                          | 服务平台          |          |  |  |  |
|                                        | 首页                                             |               |          |  |  |  |
| 😏 学籍:                                  | 网梯                                             |               | Q        |  |  |  |
|                                        | 欢迎进,<br>学生工<br><sup>9</sup> 在线报名考试<br>2 在线面询成组 |               |          |  |  |  |
| 通知提醒                                   | <b>日</b><br>打印准考证                              | <b>人</b> 成绩查询 | 我的       |  |  |  |
| 2023年5月                                | 北京学位外语考                                        | 试             | ¥0.01    |  |  |  |
| <ul> <li>报名开始</li> <li>报名结束</li> </ul> | 2023-05-30 00<br>2023-06-10 00                 | 0:00:00       | 报名成功     |  |  |  |
| •                                      | æ                                              | E             | 0        |  |  |  |
| 首页                                     | 成绩                                             | 订单            | 我的       |  |  |  |
|                                        | <                                              | >             |          |  |  |  |

注:以上所有图片内容均为示例,不作报名费信息及费用参考。